Creating ADMX Central Store Lab notes

Click Next to begin you lab.

- 1. Open file Explorer by clicking on File Explorer icon
- 2. Open the C: drive by double-clicking on Local C:
- 3. Open Windows by double-clicking on **Windows**
- 4. Right-click on PolicyDefinitions and click Copy
- 5. Double-click on File Explorer icon
- 6. Double-click on Local C:
- 7. Double-click on SYSVOL
- 8. Double-click on domain
- 9. Double-click on Policies
- 10. Right-click and click on Paste to paste the policy Definitions

\*\*\*End of Lab\*\*\*\*